DOMOTICA LABS WIKI - http://www.domoticalabs.com/dokuwiki/

# **HTTPS e Certificati SSL**

# Configurare Certificati SSL

<u>Dalla versione</u> **1.3.0** in poi, iKon è in grado di generare certificati SSL corretti per un accesso più sicuro. Per poter sfruttare appieno questa nuova funzionalità, è necessario effettuare una breve operazione su ciascun client che desidera accedere ai prodotti <u>Domotica Labs</u>.

L'operazione è molto semplice, differisce leggermente a seconda del sistema operativo che si sta usando e consiste semplicemente nell'indicare Domotica Labs come una sorgente affidabile di certificati SSL <u>sia sul browser che su Java</u>.

Se un client non è configurato, accedendo ad un iKon in HTTPS, in alto a sinistra nella barra degli indirizzi verrà mostrato un lucchetto "aperto" e verranno continuamente mostrati dei messaggi di "Warning" ad ogni accesso.

92.168.0.193/ikon/n

HOME

🕂 IKON

In caso contrario, se il client considera Domotica Labs come una sorgente affidabile di certificati, si mostrerà un lucchetto verde.

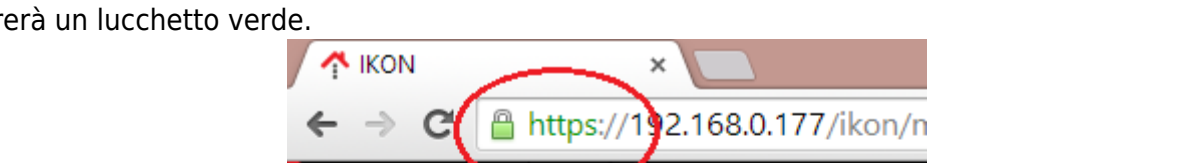

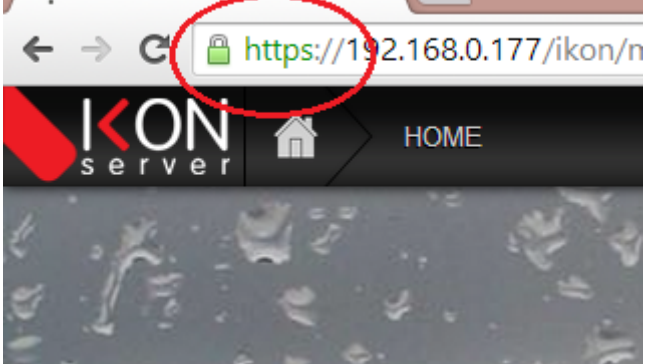

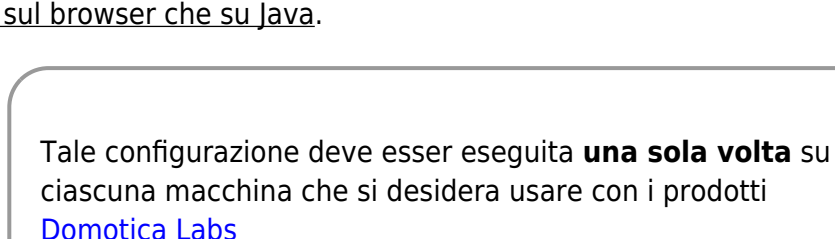

| Last update:     | ikap fage potwork selved http://www.domoticalabe.com/dokuwiki/doku.php?id=ikap.fage.potwork.celvelverv=1426071807 |
|------------------|----------------------------------------------------------------------------------------------------|
| 2015/03/11 11:03 |                                                                                                    |

Per configurare Domotica Labs come una sorgente affidabile di certificati è sufficiente effettuare le seguenti operazioni:

### Java

Questa operazione è necessaria solo se si desidera accedere in HTTPS ad iKon con il modulo **VoIP licenziato**, ed evitare messaggi di "warning" generati da Java.

- Scaricare il certificato di CA ( Certification Authority ) di Domotica Labs dal seguente indirizzo: certificato CA.
- Avviare il "Pannello di Controllo Java", selezionare l'etichetta "Sicurezza" e premere il bottone "Gestisci Certificati"

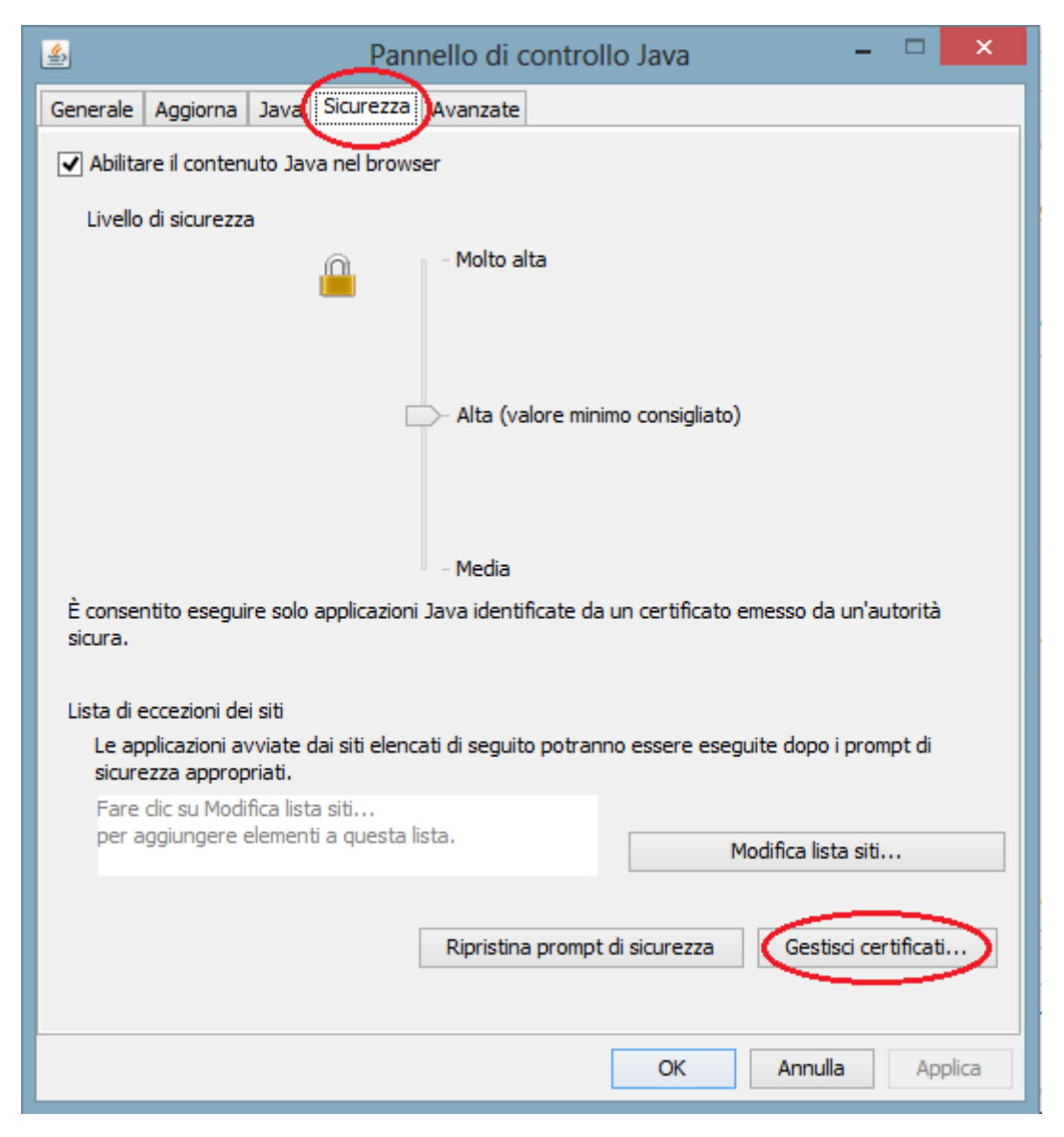

• Selezionare la linguetta "Utente"

- Selezionare il Tipo di certificato "CA Firmataria"
- Premere il bottone "Importa"

| <b>\$</b>                                     | Pannello di controllo Java    | -   |      |       |
|-----------------------------------------------|-------------------------------|-----|------|-------|
| Generale Aggiorna Java                        | Sicurezza Avanzate            |     |      |       |
| Abilitare il contenuto Jav                    | a nel browser                 |     |      |       |
|                                               | Certificati                   |     |      | x     |
| Tipo certificato: CA firmat<br>Utente Sistema | taria                         |     |      | •     |
| Rilasciato a                                  | Rilasciato da                 |     |      |       |
| Domotica Labs                                 | Domotica Labs                 |     |      | ^     |
|                                               |                               |     |      |       |
|                                               |                               |     |      | ×     |
| Impo                                          | orta Esporta Rimuovi Dettagli |     |      |       |
|                                               |                               |     | Chiu | ıdi   |
|                                               |                               |     |      |       |
|                                               | OK Annu                       | lla | Ap   | plica |

- Selezionare il file certificato CA appena scaricato.
- Ripete l'operazione per tutti gli utenti della macchina coinvolti dall'uso della domotica

### Windows - Chrome e IE

- Rammentare che IE non è ufficialmente supportato. Nulla vieta tuttavia di provare ad utilizzarlo per navigare un iKon configurato con Chrome.
- Accedere a Windows con un utente di amministrazione.
- Scaricare il certificato di CA ( Certification Authority ) di Domotica Labs dal seguente indirizzo: certificato CA.
- Fare un doppio-click sul file scaricato.
- Concedere al sistema di aprire il file nel caso si presenti un messaggio di warning.

|           |                                                 | Apri file - Avviso di sicurezza                                                                                                    | × |
|-----------|-------------------------------------------------|----------------------------------------------------------------------------------------------------|---|
| Aprire il | file?                                           |                                                                                                    |   |
|           | Nome:                                           | D:\tmp\rootCA.Dlabs.crt                                                                                                    |   |
|           | Autore:                                         | Autore sconosciuto                                                                                                    |   |
|           | Tipo:                                           | Certificato di sicurezza                                                                                                    |   |
|           | Da:                                             | D:\tmp\rootCA.Dlabs.crt                                                                                                    |   |
| And And   | a cempre prim                                   | Apri Annulla                                                                                                    |   |
| - AVVIS   | a sempre prin                                   | a di apiri e questo nie                                                                                                    |   |
| ۲         | l file scaricat<br>può danneg<br>attendibile, r | i da Internet possono essere utili, ma questo tipo di file<br>giare il computer. Se l'origine non è considerata<br>non aprire il software. <u>Quali rischi si corrono</u> |   |

• Premere sul pulsante "Installa certificato".

|       | Certificato ×                                                            |
|-------|--------------------------------------------------------------------------|
| Gen   | erale Dettagli Percorso certificazione                                   |
|       | Informazioni sul certificato                                             |
|       | Scopo certificato:<br>• Criteri di rilascio<br>• Criteri di applicazione |
| -     | Rilasciato a: Domotica Labs                                              |
|       | Rilasciato da: Domotica Labs                                             |
|       | Valido dal 01/07/2014 al 08/02/2020                                      |
| Ulter | Installa certificato Dichiarazione emittente                             |
|       | ОК                                                                       |

• Selezionare di voler installare il certificato sul "Computer Locale" ( nulla vieta di installare il certificato solo sull'utente corrente; tuttavia deve esser chiaro che, accedendo con un utente

differente, Windows non considererà più Domotica Labs come una sorgente affidabile di certificati ) e poi premere "Avanti".

|                                                                                                    | ×   |
|----------------------------------------------------------------------------------------------------|-----|
| 📀 🍠 Importazione guidata certificati                                                                                                    |     |
|                                                                                                    |     |
| Importazione guidata certificati                                                                                                    |     |
| Questa procedura guidata permette di copiare certificati, elenchi di scopi consentiti ed<br>elenchi di revoche di certificati dal disco all'archivio certificati.                                                                                                    |     |
| Un certificato rilasciato da un'Autorità di certificazione conferma l'identità dell'utente e<br>contiene informazioni utilizzate per proteggere i dati o per stabilire connessioni di rete<br>sicure. L'archivio certificati è l'area del sistema dove i certificati sono archiviati. |     |
| Percorso archivio                                                                                                    |     |
| O Utente corrente     O Computer locale                                                                                                    |     |
| Per continuare, scegliere Avanti.                                                                                                    |     |
|                                                                                                    |     |
|                                                                                                    |     |
|                                                                                                    |     |
| Annu                                                                                                    | lla |

• Selezionare di voler collocare il certificato in un archivio specifico e poi premere "Sfoglia".

|                                                                                      | X |
|--------------------------------------------------------------------------------------|---|
| 📀 🍠 Importazione guidata certificati                                                 |   |
|                                                                                      |   |
|                                                                                      |   |
| Archivio certificati                                                                 |   |
| Gli archivi certificati sono le aree del sistema dove i certificati sono archiviati. |   |
|                                                                                      | _ |
| L'archivio certificati può essere selezionato automaticamente dal sistema oppure è   |   |
| possibile specificare il percorso per il certificato.                                |   |
| Seleziona automaticamente l'archivio certificati secondo il tipo di certificato      |   |
| Colloca tutti i certificati nel seguente archivio                                    |   |
| Archivio certificati:                                                                |   |
| Sfoglia                                                                              |   |
|                                                                                      |   |
|                                                                                      |   |
|                                                                                      |   |
|                                                                                      |   |
|                                                                                      |   |
| Ulteriori informazioni suoli archivi di certificati                                  |   |
| ercher internazioni dagli <u>erchint er caronade</u>                                 |   |
|                                                                                      |   |
|                                                                                      |   |
| Avanti Annulla                                                                       |   |
|                                                                                      |   |

• Selezionare l'archivio "Autorità di certificazione di radice attendibile" e poi premere "Ok".

| <b>Archivio certifi</b><br>Gli archivi ( | Selezione archivio certificati                                                                                | Piati.    |
|------------------------------------------|----------------------------------------------------------------------------------------------------|-----------|
| L'archivio c<br>possibile sr             | Selezionare l'archivio certificati da utilizzare.                                                             | oppure è  |
| ) Sele                                   | Autorità di certificazione radice attendibi                                                                   | rtificato |
| Ard                                      | Autorita di certificazione intermedie<br>Autori attendibili<br>Certificati non disponibili nell'elenco locale | Sfoglia   |
|                                          | Mostra archivi fisici                                                                                         |           |
| Ulteriori informa                        | zioni sugli <u>archivi di certificati</u>                                                                     |           |

• Dopodichè premere "Avanti".

| <ul> <li>✓ Importazione guidata certificati</li> <li>Archivio certificati</li> <li>Gi archivi certificati sono le aree del sistema dove i certificati sono archiviati.</li> <li>L'archivio certificati può essere selezionato automaticamente dal sistema oppure è possibile specificare il percorso per il certificati secondo il tipo di certificato</li> <li>✓ Seleziona automaticamente l'archivio certificati secondo il tipo di certificato</li> <li>✓ Colloca tutti i certificati nel seguente archivio</li> <li>Archivio certificati:</li> <li>Autorità di certificazione radice attendibili</li> <li>✓ Sfoglia</li> </ul>                                                                                                    |                                                                                                    | ×       |
|----------------------------------------------------------------------------------------------------|----------------------------------------------------------------------------------------------------|---------|
| Archivio certificati         Gi archivio certificati sono le aree del sistema dove i certificati sono archiviati.         L'archivio certificati può essere selezionato automaticamente dal sistema oppure è possibile specificare il percorso per il certificati secondo il tipo di certificato         Seleziona automaticamente l'archivio certificati secondo il tipo di certificato         O colloca tutti i certificati nel seguente archivio         Archivio certificati:         Autorità di certificazione radice attendibili         Sfoglia                                                                                                    | 📀 🍠 Importazione guidata certificati                                                                                                    |         |
| Achivio certificati sono le aree del sistema dove i certificati sono archiviati.   L'archivio certificati può essere selezionato automaticamente dal sistema oppure è sossibile specificare il percorso per il certificati secondo il tipo di certificato   Image: Image: Imag |                                                                                                    |         |
| Archivio certificati         Gli archivi certificati sono le aree del sistema dove i certificati sono archiviati.         L'archivio certificati può essere selezionato automaticamente dal sistema oppure è possibile specificare il percorso per il certificato.         Seleziona automaticamente l'archivio certificati secondo il tipo di certificato         © Colloca tutti i certificati nel seguente archivio         Archivio certificati:         Autorità di certificazione radice attendibili         Sfoglia                                                                                                    |                                                                                                    |         |
| Gli archivi certificati sono le aree del sistema dove i certificati sono archiviati.  L'archivio certificati può essere selezionato automaticamente dal sistema oppure è possibile specificare il percorso per il certificato.  Seleziona automaticamente l'archivio certificati secondo il tipo di certificato Colloca tutti i certificati nel seguente archivio Archivio certificati:  Autorità di certificazione radice attendibili  Ulteriori informazioni sugli <u>archivi di certificati</u>                                                                                                    | Archivio certificati                                                                                                    |         |
| L'archivio certificati può essere selezionato automaticamente dal sistema oppure è possibile specificare il percorso per il certificato.  Seleziona automaticamente l'archivio certificati secondo il tipo di certificato Colloca tutti i certificati nel seguente archivio Archivio certificati:  Autorità di certificazione radice attendibili Sfoglia Ulteriori informazioni sugli <u>archivi di certificati</u>                                                                                                    | Gli archivi certificati sono le aree del sistema dove i certificati sono archiviati.                                                    |         |
| L'archivio certificati può essere selezionato automaticamente dal sistema oppure è<br>possibile specificare il percorso per il certificato.<br>© Seleziona automaticamente l'archivio certificati secondo il tipo di certificato<br>© Colloca tutti i certificati nel seguente archivio<br>Archivio certificati:<br>Autorità di certificazione radice attendibili Sfoglia<br>Ulteriori informazioni sugli <u>archivi di certificati</u>                                                                                                    |                                                                                                    |         |
| <ul> <li>Seleziona automaticamente l'archivio certificati secondo il tipo di certificato</li> <li>Colloca tutti i certificati nel seguente archivio</li> <li>Archivio certificati:         <ul> <li>Autorità di certificazione radice attendibili</li> <li>Sfoglia</li> </ul> </li> <li>Ulteriori informazioni sugli archivi di certificati</li> </ul>                                                                                                    | L'archivio certificati può essere selezionato automaticamente dal sistema oppu<br>possibile specificare il percorso per il certificato. | re è    |
| <ul> <li>Colloca tutti i certificati nel seguente archivio</li> <li>Archivio certificati:         <ul> <li>Autorità di certificazione radice attendibili</li> <li>Sfoglia</li> </ul> </li> <li>Ulteriori informazioni sugli archivi di certificati</li> </ul>                                                                                                    | Seleziona automaticamente l'archivio certificati secondo il tipo di certifica                                                           | ato     |
| Archivio certificati:<br>Autorità di certificazione radice attendibili Sfoglia Ulteriori informazioni sugli <u>archivi di certificati</u>                                                                                                    | <ul> <li>Colloca tutti i certificati nel seguente archivio</li> </ul>                                                                   |         |
| Autorità di certificazione radice attendibili       Sfoglia         Ulteriori informazioni sugli archivi di certificati                                                                                                    | Archivio certificati:                                                                                                    |         |
| Ulteriori informazioni sugli <u>archivi di certificati</u>                                                                                                    | Autorità di certificazione radice attendibili Sfog                                                                                      | lia     |
| Ulteriori informazioni sugli <u>archivi di certificati</u>                                                                                                    |                                                                                                    |         |
| Ulteriori informazioni sugli <u>archivi di certificati</u>                                                                                                    |                                                                                                    |         |
| Ulteriori informazioni sugli <u>archivi di certificati</u>                                                                                                    |                                                                                                    |         |
| Ulteriori informazioni sugli <u>archivi di certificati</u>                                                                                                    |                                                                                                    |         |
| Ulteriori informazioni sugli <u>archivi di certificati</u>                                                                                                    |                                                                                                    |         |
|                                                                                                    | Ulteriori informazioni sugli <u>archivi di certificati</u>                                                                              |         |
|                                                                                                    |                                                                                                    |         |
|                                                                                                    |                                                                                                    |         |
|                                                                                                    |                                                                                                    |         |
| Avanti Annulla                                                                                                    | Avanti                                                                                                    | Annulla |

• Premere "Fine" per completare l'installazione.

| completai         | nento dell'Impo              | rtazione guidata certificati                                 |
|-------------------|------------------------------|--------------------------------------------------------------|
| Scegliendo Fine,  | il certificato verrà importa | ato.                                                         |
| Impostazioni sele | zionate:                     |                                                              |
| Archivio certific | ati selezionato dall'utente  | Autorità di certificazione radice attendibili<br>Certificato |
| Contended         |                              |                                                              |
|                   |                              |                                                              |
|                   |                              |                                                              |
|                   |                              |                                                              |
|                   |                              |                                                              |
|                   |                              |                                                              |

# Windows - Firefox

- Rammentare che Firefox non è ufficialmente supportato. Nulla vieta tuttavia di provare ad utilizzarlo per navigare un iKon configurato con Chrome.
- Scaricare il certificato di CA ( Certification Authority ) di Domotica Labs dal seguente indirizzo: certificato CA.
- Accedere alle "Opzioni" di Firefox dal menù principale del browser
- Premere sull'etichetta "Certificati" e poi su "Mostra Certificati"

|                  |             |                | Opzior               | ni           |           |      | X        |
|------------------|-------------|----------------|----------------------|--------------|-----------|------|----------|
| Commit           | E-h-d-      | 页              |                      |              |           | 0    | şõ;      |
| Generale         | Schede      | Contenuti      | Applicazioni         | Privacy      | Sicurezza | Sync | Avanzate |
| Generale Co      | ondivision  | e dati Rete A  | ggiornament          | Certificati  | )         |      |          |
| Quando u         | ın sito web | richiede il ce | tificato persona     | le:          |           |      |          |
| ○ <u>S</u> elezi | onane uno   | automaticam    | nente 💿 <u>C</u> hie | di ogni vol  | ta        |      |          |
| Mostra           | ertificati  | Verifica       | Dispositivi          | di sicurezza | a         |      |          |
| Mostra           | crunedd     | <u>v</u> enneu | Dispositivi          | an sicurezzi |           |      |          |
|                  |             |                |                      |              |           |      |          |
|                  |             |                |                      |              |           |      |          |
|                  |             |                |                      |              |           |      |          |
|                  |             |                |                      |              |           |      |          |
|                  |             |                |                      |              |           |      |          |
|                  |             |                |                      |              |           |      |          |
|                  |             |                |                      |              |           |      |          |
|                  |             |                |                      |              |           |      |          |
|                  |             |                |                      |              |           |      |          |
|                  |             |                |                      |              |           |      |          |
|                  |             |                | -                    |              |           |      |          |
|                  |             |                |                      | ОК           | Annul     | la   | 2        |

• Premere su "Autorità" e poi su "Importa"

| 2024/09/21 ( | 02:46                            |                                |                                | 11/17            |                  |                |            | HTTPS e          | e Certificati SSI |
|--------------|----------------------------------|--------------------------------|--------------------------------|------------------|------------------|----------------|------------|------------------|-------------------|
|              | Generale                         | e Schede                       | <b>正</b> 页<br>Contenuti        | Applicazioni     | Privacy          | Sicurezza      | Sync (C)   | ्रिं<br>Avanzate |                   |
| 8            |                                  |                                |                                | Gestione ce      | rtificati        |                |            |                  | 1 ×               |
| Certific     | ati personali<br>o presenti cert | Persone Ser<br>ificati su file | ver Autorità<br>che identifica | Altro            | utorità di ce    | ertificazione: |            |                  |                   |
| Nor          | me certificato                   |                                |                                | Disposi          | tivo di sicu     | rezza          |            |                  | E\$               |
| <b>⊿</b> (c) | ) 2005 TÜRKTI                    | RUST Bilgi İle                 | tişim ve Bilişiı               | m Güv            |                  |                |            |                  | ^                 |
|              | TÜRKTRUST E                      | Elektronik Ser                 | tifika Hizmet                  | Sağla Builtin (  | Object Toke      | en             |            |                  |                   |
| ▲A-          | Trust Ges. f. S                  | icherheitssys                  | teme im elek                   | tr. Dat          |                  |                |            |                  |                   |
|              | A-Trust-nQua                     | al-03                          |                                | Builtin (        | Object Toke      | en             |            |                  |                   |
| I A(         | C Camerfirma                     | S.A.                           |                                |                  |                  |                |            |                  |                   |
|              | Chambers of                      | Commerce R                     | oot - 2008                     | Builtin (        | Object Toke      | en             |            |                  |                   |
|              | Global Cham                      | bersign Root                   | - 2008                         | Builtin (        | Object Toke      | en             |            |                  |                   |
| I A(         | C Camerfirma                     | SA CIF A8274                   | 43287                          |                  |                  |                |            |                  | ~                 |
| Vis          | ualizza                          | <u>M</u> odifica atte          | ndibilità                      | Impo <u>r</u> ta | Esp <u>o</u> rta | <u>E</u> limin | a o consid | era inattendibil | e                 |
|              |                                  |                                |                                |                  |                  |                |            | C                | Ж                 |
|              |                                  |                                |                                | F                |                  |                |            |                  |                   |
|              |                                  |                                |                                |                  | OK               | A              | -          | 2                |                   |

- Selezionare il certificato di CA di Domotica Labs appena scaricato.
- Al termine dell'operazione, nella lista dei certificati delle "Autorità" apparirà la voce Domotica Labs

## Windows XP o Windows 2000 o Windows 7 Embedded - Chrome e IE

Usare Microsoft Management Console (MMC) ( Vedi tutorial. )

## **Apple MAC**

- Scaricare il certificato di CA ( Certification Authority ) di Domotica Labs dal seguente indirizzo: certificato CA.
- Fare doppio click sul certificato appena scaricato
- Aggiungere il certificato al portachiavi di "Sistema" ( nulla vieta di installare il certificato solo al portachiavi di "login"; tuttavia deve esser chiaro che, accedendo con un utente differente, Windows non considererà più Domotica Labs come una sorgente affidabile di certificati )

| Certificate<br>Standard | Desideri aggiungere il/i certificato/i dal documento<br>"rootCA.Dlabs.crt" su un portachiavi?                                                                                                    |
|-------------------------|----------------------------------------------------------------------------------------------------|
|                         | l nuovi certificati principali dovrebbero essere aggiunti al<br>portachiavi di login per l'utente attuale o al portachiavi di sistem<br>se devono essere condivisi da tutti gli utenti di questo computer |
|                         | Portachiavi: Sistema                                                                                                    |
| <u></u>                 |                                                                                                    |

## Apple iPhone/iPad

#### Metodo 1

- Aprire Safari sul dispositivo su cui si vuole installare il certificato
- Inserire l'indirizzo relativo al certificato CA
- Sul dispositivo si aprirà una finestra di conferma come la seguente
- Cliccare sul pulsante in alto a destra "Installa" e si aprirà una ulteriore schermata di conferma
- Cliccare di nuovo sul pulsante "Installa"
- A questo punto il certificato è installato e dovreste vedere una schermata con una spunta verde, come la seguente
- Cliccare sul pulsante "Fine" per terminare la procedura

NB: una volta installato il certificato è buona norma chiudere tutti browser (anche dal background), fare una pulizia delle cache e riavviarli.

#### Metodo 2

- Scaricare, se necessario, il software iPhone configuration utility
- Scaricare il certificato di CA ( Certification Authority ) di Domotica Labs dal seguente indirizzo: certificato CA.
- Avviare iPhone configuration utility
- Sotto la voce "Libreria", selezionare "Profili di configurazione"

| File Modifica Vista Finestra Aiuto | Utilit |
|------------------------------------|--------|
| LIBRERIA                           | Nome   |
| Dispositivi                        |        |
| 🗛 Applicazioni                     |        |
| Profili di fornitura               |        |
| Profili di configurazione          |        |
| DISPOSITIVI                        |        |

- Scegli se creare o importare un profilo di configurazione:
  - Importa profilo esistente ( soluzione base ):
    - Scaricare il seguente profilo pregenerato e scompattarlo.
    - Premere "File", poi "Aggiungi alla libreria" e selezionare il profilo appena scaricato e scompattato.
  - $\circ~$  Nuovo profilo di configurazione ( soluzione avanzata ):
    - premere "Nuovo" in alto a sinistra
    - Sotto "Generale" riempire i dati obbligatori
    - Sotto "Credenziali" aggiungere il certificato CA di Domotica Labs
- Connettere fisicamente iPhone al PC/MAC
- Selezione il tuo iPhone/iPad nella sezione "Dispositivi" e poi seleziona la linguetta "Profili di configurazione"; infine premi il pulsante "Installa" accanto al profilo di configurazione appena creato/importato.

| File Modifica Vista Finestra Aiuto | Utility Configurazione iPhone                                                                          |            |
|------------------------------------|----------------------------------------------------------------------------------------------------|------------|
| Aggiungi Condividi Esporta         |                                                                                                    | Nascondi Q |
| LIBRERIA                           | Riepilogo Profili di configurazione Profili di fornitura Applicazion<br>Gestisci promi or comgurazione | ni Console |
| 💼 Profili di fornitura             | Nome   Identificatore                                                                                  | Installa   |
| Profili di configurazione          | Domotica Labs - Certification Authority com.domoticalabs.CAroot                                        | Installa   |
| hone                               |                                                                                                    |            |

• Sul dispositivo iPhone/iPad apparirà una finestra di conferma; premi il bottone "installa" e segui la procedura premendo i pulsanti "installa".

Last update: 2015/03/11 11:03 ikon:faqs:network:ssl:ssl http://www.domoticalabs.com/dokuwiki/doku.php?id=ikon:faqs:network:ssl:ssl&rev=1426071807

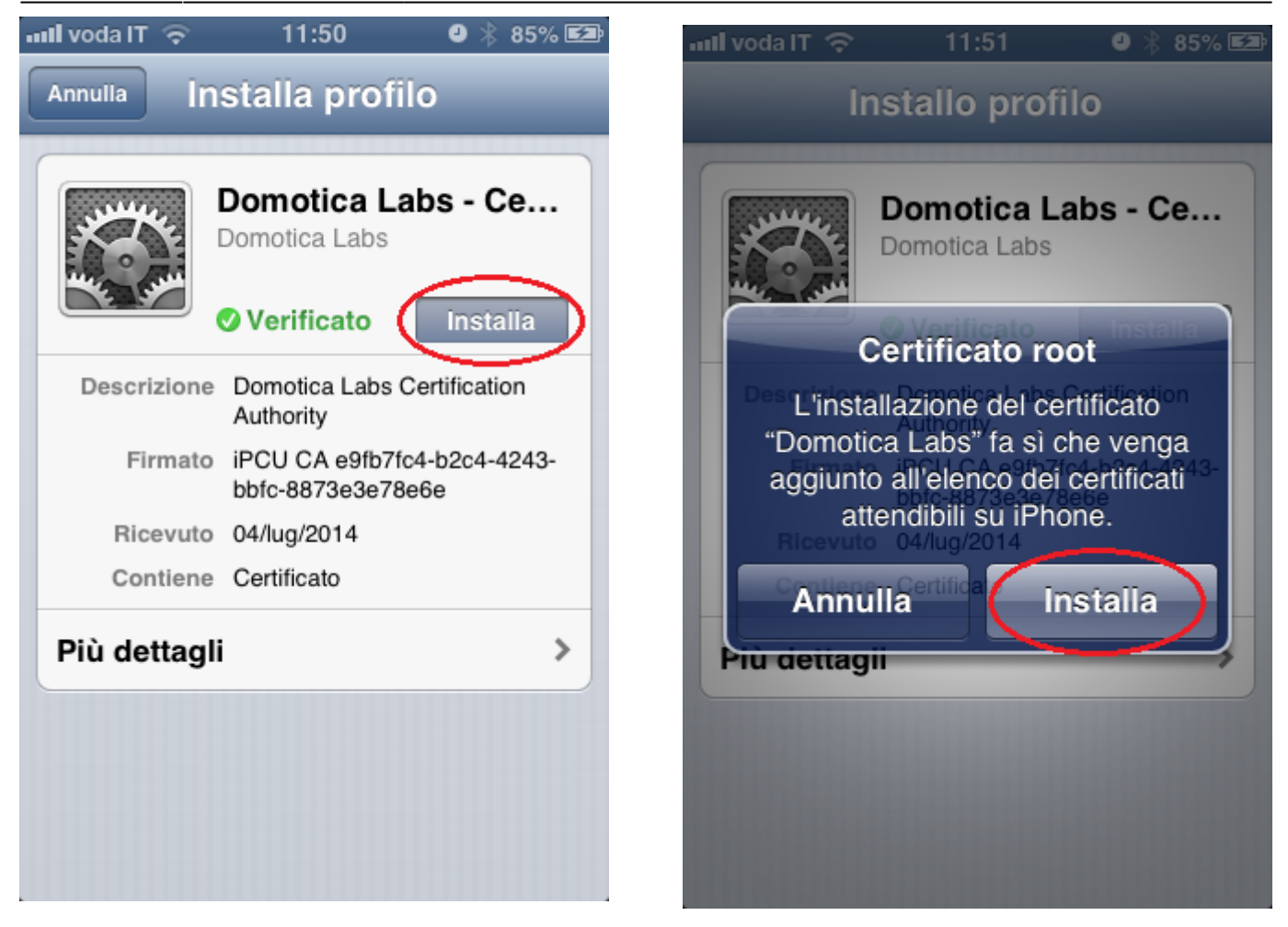

• Al termine dalla procedura verrà mostrato il certificato installato

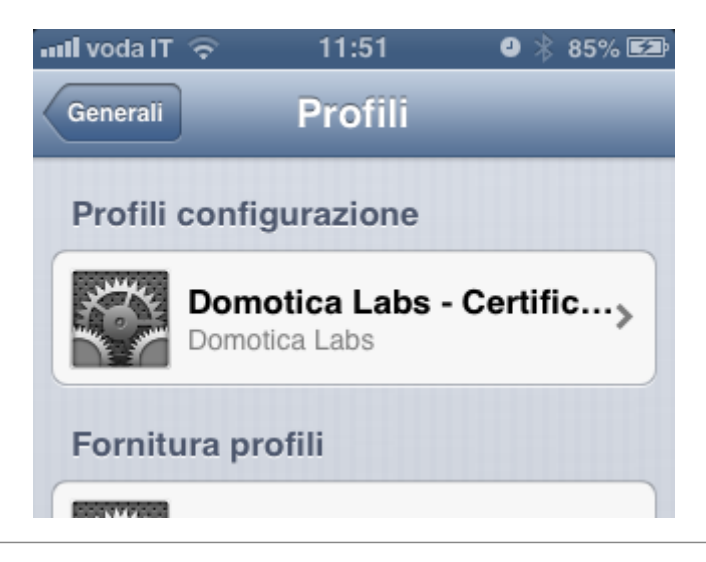

## **Android Mobile**

Per poter installare un certificato su un qualsiasi disposivito Android è necessario aver configurato almeno un a protezione al dispositivo ( ad esempio: il PIN ). Nel caso non si sia configurata alcuna protezione il dispositivo Android richiederà prima di configurarla.

- Accedere con il browser all'indirizzo: certificato CA.
- Accettare di voler installare il certificato e seguire la procedura descritta dal dispositivo.

#### **UNIX Debian**

- Scaricare il certificato di CA ( Certification Authority ) di Domotica Labs dal seguente indirizzo: certificato CA.
- Eseguire i seguenti comandi:

apt-get install libnss3-tools

```
certutil -d sql:/mnt/storage/RWdlabs/guest/.pki/nssdb -A -t TC -n
"rootCA.Dlabs" -i rootCA.Dlabs.crt
```

```
sudo mkdir /usr/share/ca-certificates/extra
```

```
sudo cp foo.crt /usr/share/ca-certificates/extra/foo.crt
```

```
sudo dpkg-reconfigure ca-certificates
```

# Configurare dominio di accesso remoto

Se si desidera accedere ai prodotti Domotica Labs in HTTPS da remoto, è necessario anche configurare il "**Dominio di accesso remoto**" nella pagina di configurazione di "**Rete**".

Il dominio è quella parte compresa tra il protocollo e la porta di accesso.

Ad esempio: se l'accesso da remoto è "*https:***example.dyndns.org**:4123" il dominio di accesso remoto è: "**example.dyndns.org**"

# **Rigenerare Certificati SSL**

Ogni prodotto Domotica Labs, provvede a rigenerare automaticamente, in piena autonomia, i certificati per l'accesso HTTPS.

I certificati vengono rigenerati **solo** se il prodotto ha **accesso ad internet**. In caso contrario l'operazione termina senza errori ma non produce alcun risultato lasciando i certificati originali intatti.

La rigenerazione dei certificati avviene quando:

- Viene aggiornato il software
- Viene configurato un **nuovo IP**
- Viene configurato un **nuovo dominio di accesso** remoto
- Viene utilizzato il pulsante "Rigenera certificati" sotto il menù di "sistema" → "manutenzione"

Nel caso si rigenerino i certificati a mano attraverso il menù di **manutenzione**, è necessario premere il pulsante "**Riavvi servizi Web**" dopo l'operazione di rigenerazione.

# Non si vedono alcuni contenuti

Quando si accede in HTTPS è possibile che non si riescano a vedere contenuti di rete non sicuri a cui iKon accede in HTTP ( Ad esempio: le telecamere locali ). Su chrome è necessario sbloccare il lucchetto in alto a destra nella barra degli indirizzi:

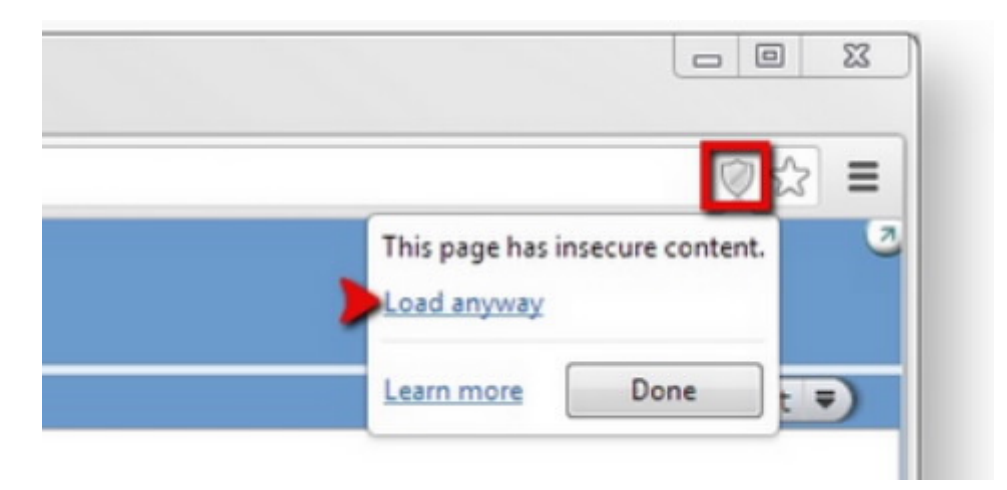

# Avast 2015

Avast 2015, attraverso il servizio "Mail Shield", tende ad intromettersi nel sistema di certificazione SSL e decide, in piena autonomia, che i certificati Domotica Labs non sono attendibili. Questo significa che, anche se si è configurato correttamente tutto, il "lucchetto" della pagina web in HTTPS rimane comunque "rosso".

Per controllare se Avast si sta intromettendo nel sistema basta premere sul pulsante del "Lucchetto"

e confrontarlo con il seguente screenshot:

| Certificat                         | e ×                      |
|------------------------------------|--------------------------|
| General Details Certification Path |                          |
| Certifice#traged1                  |                          |
|                                    | <u>V</u> iew Certificate |
| Certificate <u>s</u> tatus:        |                          |
| This certificate is OK.            |                          |
|                                    | ОК                       |

Le soluzioni sono le seguenti:

- Disattivare il "Mail Shield" di Avast 2015
- Disattivare la configurazione "esamina traffico di rete crittografato SSL" andando in: Protezione esplorazione WEB → ONLINE SHIELD → IMPOSTAZIONE AVANZATA.

| From:<br>http://www.domoticalabs.com/dokuwiki/ - <b>DOMOTICA LABS WIKI</b>                                   |   |
|----------------------------------------------------------------------------------------------------|---|
| Permanent link:<br>http://www.domoticalabs.com/dokuwiki/doku.php?id=ikon:faqs:network:ssl:ssl&rev=1426071807 | K |
| Last update: 2015/03/11 11:03                                                                                |   |